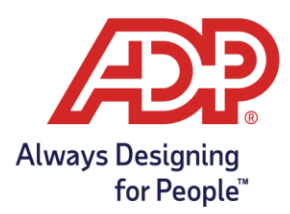

## Running Timecard Reports with ezLabor Manager

- 1. In the upper-right corner, click the **Reports** button.
- 2. Choose Administrator Reports.
- 3. Press the 🔊 icon next to the **Timecard Report.** In the **Time Frame** drop-down, choose "Define at Runtime" and in the **Employee Status** section choose "All employees (includes Active, Inactive, Scheduled for Termination, and Terminated). This is to ensure all employee information is included.

| Time Frame                                             |                                                 |  |  |  |
|--------------------------------------------------------|-------------------------------------------------|--|--|--|
| Define at Runtime 💽                                    |                                                 |  |  |  |
|                                                        |                                                 |  |  |  |
|                                                        |                                                 |  |  |  |
| Select up to 6 fields to be displayed on this          | ; report:                                       |  |  |  |
| Available Fields                                       | Selected Fields                                 |  |  |  |
| Badge<br>Company Code<br>Department<br>Employee Status | Last Name<br>First Name<br>Employee             |  |  |  |
| Override Pay Group Wage Rate<br>Pay Group              |                                                 |  |  |  |
| Employee Status                                        |                                                 |  |  |  |
| C All current employees (includes only A               | ctive, Inactive, and Scheduled for Termination) |  |  |  |
| • All employees (includes Active, Inactiv              | /e, Scheduled for Termination, and Terminated)  |  |  |  |
| C Include only employees who are:                      |                                                 |  |  |  |
| C Active                                               |                                                 |  |  |  |
| Inactive                                               |                                                 |  |  |  |
| Scheduled for Termination                              |                                                 |  |  |  |
| Terminated                                             |                                                 |  |  |  |
|                                                        |                                                 |  |  |  |

4. Click **Save** at the bottom of the page.

| Save | Save as New | Preview | Save and Preview | Schedule Report |
|------|-------------|---------|------------------|-----------------|
|      |             |         |                  |                 |

- 5. Next, click the link at the top of the page to return to Reports Home. You are here: Reports Home
- 6. The edited Timecard Report will now appear under My Reports

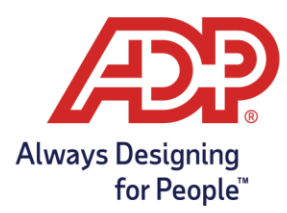

## Running Timecard Reports with ezLabor Manager

- 7. Click the 💽 icon next to the Timecard Report you created in **My Reports.**
- 8. Enter the range of dates for the entire period the company has utilized ezLabor Manager. You can enter 1/1/2002 if the start date is unknown and 12/31 for the current year. This will ensure all report data is included. Then, enter the File Name This is what you want to call the report.

| Report Display                                                                               |              |  |  |  |  |
|----------------------------------------------------------------------------------------------|--------------|--|--|--|--|
| Enter Date Range and Dowr                                                                    | iload Report |  |  |  |  |
| From Date:<br>01/01/2002<br>To Date:<br>12/31/2020<br>File Name:<br>Timecard Report All Time |              |  |  |  |  |
| Employee Status                                                                              |              |  |  |  |  |
| O All current employees (includes only Active, Inactive, and Scheduled for Termination)      |              |  |  |  |  |
| Ill employees (includes Active, Inactive, Scheduled for Termination, and Terminated)         |              |  |  |  |  |
| Include only employees who are:                                                              |              |  |  |  |  |
| Active                                                                                       |              |  |  |  |  |
| Inactive                                                                                     |              |  |  |  |  |
| Scheduled for Termination                                                                    |              |  |  |  |  |
| Terminated                                                                                   |              |  |  |  |  |
|                                                                                              |              |  |  |  |  |
|                                                                                              |              |  |  |  |  |
| Submit                                                                                       |              |  |  |  |  |

9. Finally, click **Submit** to save the file to your computer or network server.

**Note**: If you receive an error when saving the report, you will have to break up the report into a few more, smaller reports. For example, if you want to pull 2012 – 2020, but there is too much data for a single report, consider pulling each year separately into it's own report.